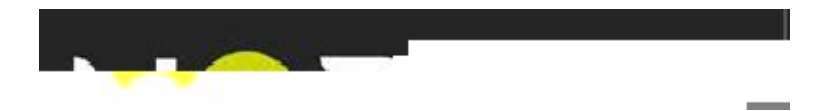

# ] CE & } CE K v ñ

Stručná instalační příručka

V1.08

# Úvod

Kozumi představuje výkonný bridge třídy Wi-Fi N jako venkovní přípojný bod bezdrátové sítě pro poskytovatele internetu za účelem vykrytí poslední míle pro doručení služby do firem nebo domácností. Správci sítí mohou vytvářet vícenásobná pravidla pro jednotlivé uživatele při zohlednění jejich limitů rychlosti a vše dálkově spravovat. Venkovní CPE/AP Kozumi s výkonem 200 mW Tx se připojuje do Wi-Fi sítě nebo WDS infrastruktury a poskytuje zákazníkům ethernetové připojení pro místní přístup do sítě.

Výkonný venkovní bridge Kozumi lze využít pro sedm různých účelů ve čtyřech různých režimech. V režimu AP může být využíván jako tradiční fixní bezdrátový přístupový bod (AP) nebo jako kombinace AP a WDS. V režimu WDS se používá pouze pro rozšíření dosahu sítě nebo k jejímu přemostění, přičemž může být hlavní jednotka, závislá jednotka nebo vzdálená stanice. V režimu CPE se připojuje pomocí bezdrátové brány WAN k Internetu prostřednictvím venkovní sítě WISP (síť bezdrátového poskytovatele internetu). V režimu Client Bridge + Universal Repeater se připojuje k vnější síti WISPpomocí bezdrátového nebo drátového bridge a získává tak přístup do Internetu.

# Obsah balení

| Air Force one 5              | 1x            |    |
|------------------------------|---------------|----|
| Stručná instalační příručka  | 1x            |    |
| CD-ROM (s návodem a instalač | ní příručkou) | 1x |
| Napájecí adaptér DC 24V/0,5A | 1x            |    |
| Rozhraní PoE                 | 1x            |    |
| Montážní kit                 | 2x            |    |

## Poznámka:

Je doporučeno používat pouze dodané příslušenství a nikoliv komponenty jiných výrobců. Jen tak lze dosáhnout nejlepšího výkonu.

Přehled produktu

Čelní strana

Zadní strana

Spodní panel

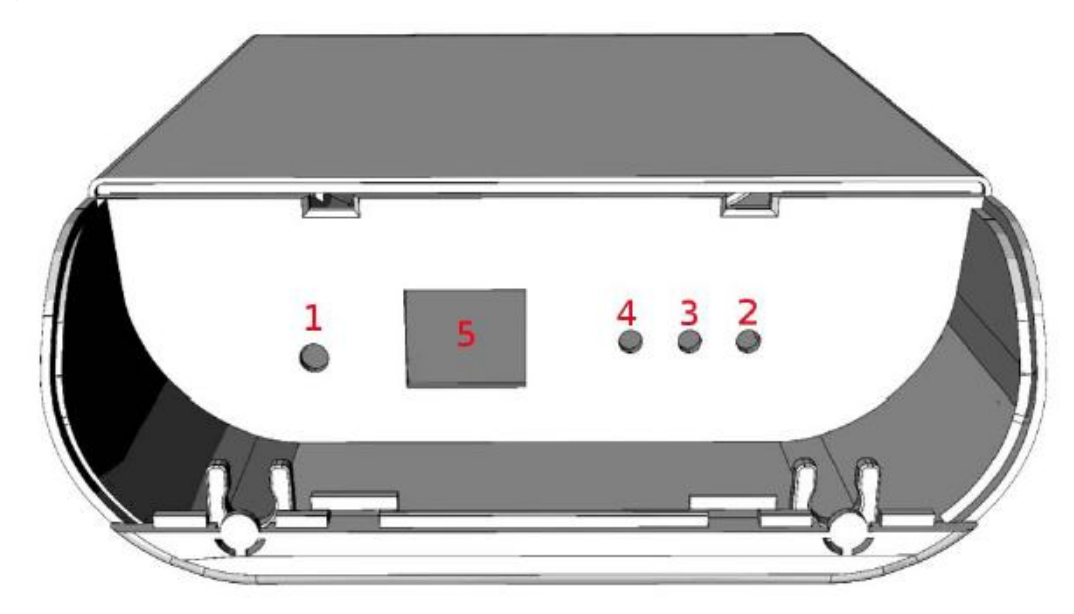

1. Tlačítko Reboot – odšroubujte krycí šroubek a stiskněte resetovací tlačítko, čímž systém restartujete nebo uvedete do továrního nastavení.

- Pro restart tlačítko Reboot stiskněte a přidržte na 2 sekundy stisknuté. Tím restartujete systém. LED kontrolky (kromě kontrolky napájení) před restartem zhasnou.
- Pro uvedení systému do továrních nastavení stiskněte a přidržte tlačítko Reboot na více než 10 sekund.

2. Napájení – pokud zelená dioda svítí, je zařízení napájeno; když zhasne, do zařízení nejde proud.

3. WLAN – zelená dioda indikuje bezdrátový přenos.

4. Ethernet – svítící zelená dioda indikuje připojení; pokud dioda nesvítí, připojení není dostupné;, pokud bliká, probíhá přenos dat.

5. PoE konektor – pro připojení ke zdroji napájení prostřednictvím ethernetu.

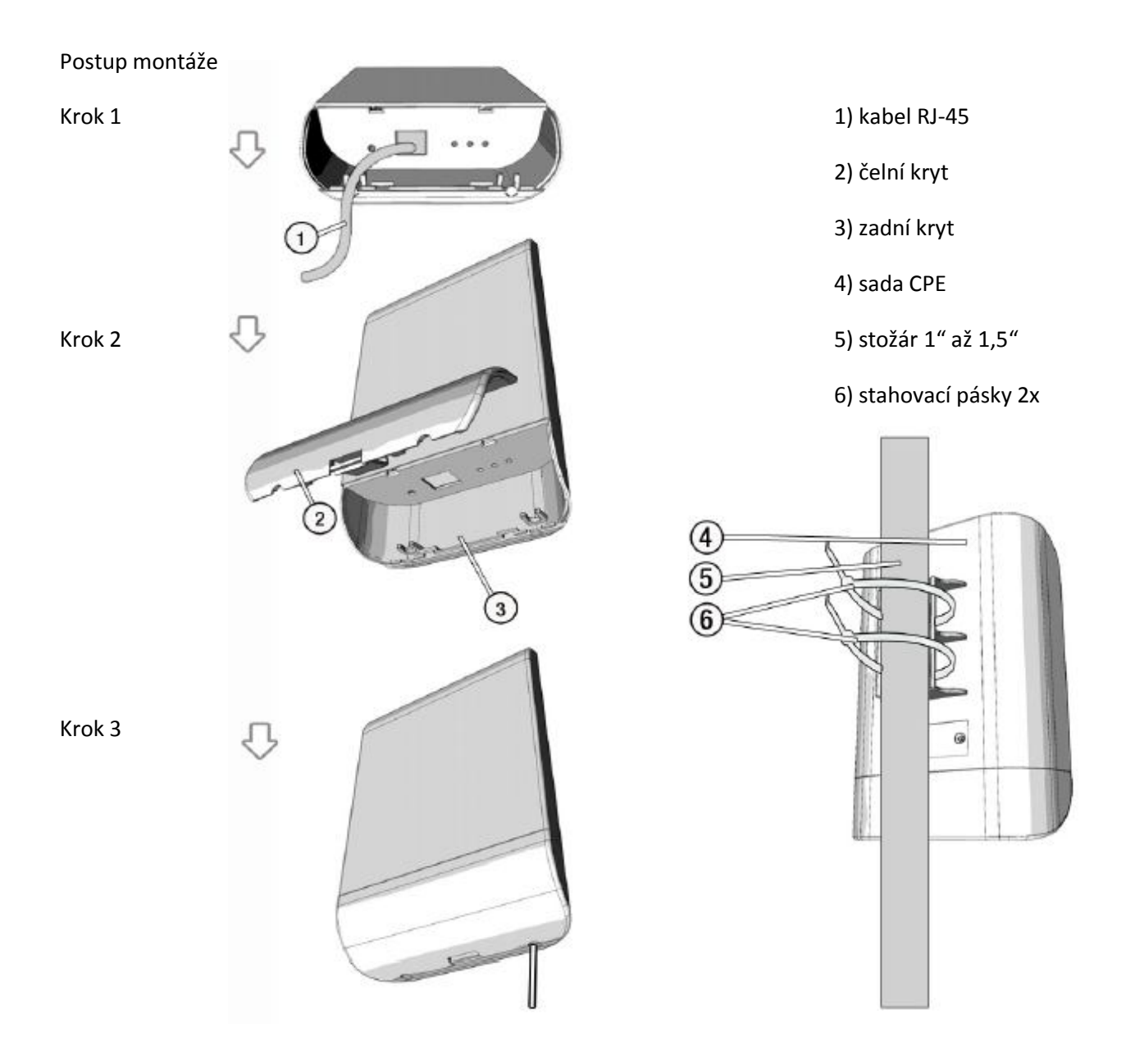

# Začínáme

Air Force One 5 podporuje konfiguraci prostřednictvím webového rozhraní. Po ukončení montáže hardware může být zařízení konfigurováno prostřednictvím PC nebo NTB a běžného webového prohlížeče, jako je například Internet Explorer (od verze 6.0).

- Defaultní IP adresa: 192.168.2.254
- Defaultní maska podsítě: 255.255.255.0
- Defaultní uživatelské jméno a heslo: liší se podle režimu použití (viz tabulka níže)

Defaultní uživatelská jména a hesla pro hlavní administrační účet a pro běžný správcovský účet jsou následující.

| Z Î]u      | Z Î]        | u W        | Z Î]u       | WZZ Î]u t   | ∧hv]À Œ•o Z<br>= o]vš Œ] | P |
|------------|-------------|------------|-------------|-------------|--------------------------|---|
| dÇ∙š       | Hlavní účet | Běžný účet | Hlavní účet | Hlavní účet | Hlavní účet              |   |
| hÎ]À š o∙l | root        | admin      | root        | root        | root                     |   |
| , ●(       | root        | admin      | root        | root        | Root                     |   |

Postup konfigurace

1. Nastavení správné IP adresy administrátorského počítače

Nastavte IP adresu počítače administrátora ve stejném rozsahu, ve kterém je IP adresa zařízení, abyste získali přístup do systému. Vyhněte se duplicitnímu použití IP adres.

Příklad:

Podtrženou hodnotu lze libovolně měnit. Platný rozsah je 1 až 254. Nicméně hodnotu 254 použít nelze, protože ji už využívá Air Force One 5. V příkladu proto použijeme hodnotu 10.

- IP Adresa: 192.168.2.<u>10</u>
- Maska podsítě: 255.255.255.0

# 2. Spuštění webového prohlížeče

Spusťte webový prohlížeč (např. IE), do adresního řádku zadejte <u>http://192.168.2.254</u> a stiskněte klávesu Enter.

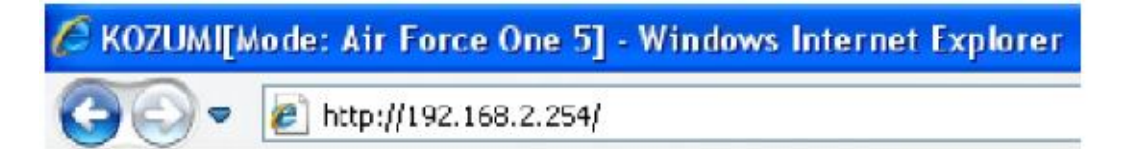

## 3. Přihlášení do systému

Zobrazí se přihlašovací stránka zařízení. Do pozice User name zadejte root a do pozice Password zadejte default. Následně klikněte myší na tlačítko OK pro přihlášení do systému. Správcovské heslo root je zde použito jen jako příklad. Konkrétní login a heslo naleznete v tabulce výše.

| Connect to 19 | 2.168.2.254 | 2 🛛     |
|---------------|-------------|---------|
| R             |             | G. M.   |
|               |             |         |
|               |             |         |
| User name:    | 🛃 root      | *       |
| Password:     | •••••       |         |
|               |             | assword |

OK

Cancel

# 4. Úspěšné přihlášení

Po úspěšném přihlášení se zobrazí stránka s přehledem systému.

| YSTEM Wireless utilities Status                                                                                                    | AIR                                                                                                    | FORCE ONE ! |
|----------------------------------------------------------------------------------------------------|----------------------------------------------------------------------------------------------------|-------------|
| Overview Clients WDS Status Extra Info Event Log                                                                                                    |                                                                                                    |             |
| system Overvlew                                                                                                    |                                                                                                    | Refre       |
| System<br>Hoet Name : Air Force: One 5<br>Operating Node : AP Mode<br>Location :<br>Describition: Outdoor YWF-N: 56: 200mW<br>Firmware Version : Cen-CPE-NSH2 V0.0.10 Beta Version<br>Firmware Version : Cen-CPE-NSH2 V0.0.10 Beta Version<br>Firmware Version : Cen-CPE-NSH2 V0.0.10 Beta Version<br>Device Time : 2009-11-14 17:00: 30<br>Device Time : 2009-11-14 17:00: 30<br>Device Time : 2009-11-14 17:00: 30<br>Device Time : 2009-11-14 17:00: 30<br>Device Time : 2009-11-14 17:00: 30<br>Device Time : 2009-11-14 17:00: 30<br>Device Time : 2009-11-14 17:00: 30<br>Device Time : 2009-11-14 17:00: 30<br>Network<br>Node : Static Mode<br>P.Address : 192, 168: 2.254<br>IP Natimaek : 255, 256: 0<br>IP 0.4 for 2004-00.04 | LAN Information<br>MAC Address : 00.00.43.28.60:30<br>Receive Packets : 585<br>Transmit Packets : 11309<br>Transmit Packets : 375<br>Wireless Information<br>NAC Address : 00.00.43.28.60:34<br>Receive Packets : 1330<br>Transmit Packets : 1330<br>Transmit Packets : 159 |             |
| Primary DNS :<br>Secondary DNS :                                                                                                    |                                                                                                    |             |

Rychlé nastavení

Air Force One 5 je multifunkční zařízení, které může být podle potřeby konfigurováno jak pro režim AP, tak pro režim gateway. V této sekci naleznete podrobný návod pro zprovoznění zařízení v režimech AP, WDS, CPE a Client Bridge+Universal Repeater.

## Nastavení v režimu AP

## 1. Potvrzení režimu

Ujistěte se, že nastavený režim (Operating Mode) je AP Mode. Přehled nastavených parametrů pomocí webového rozhraní naleznete na stránce  $\langle \mathbf{C} \cdot \mathbf{S} | \mathbf{u} | \mathbf{K} \hat{\mathbf{A}} | \mathbf{A} \hat{\mathbf{S}} \hat{\mathbf{S}} \mathbf{\mu} \cdot \mathbf{K}$ 

| System                                               | LAN Information                 |   |
|------------------------------------------------------|---------------------------------|---|
| Hoa: Namo : Air Farso One 6                          | MAC Address : 00:00:43:28:60:30 |   |
| Operating Node : AP Node                             | Receive Bytes : 75821           |   |
| Lapstion :                                           | Receive Factors : 656           |   |
| Description : Outdoor WIFI-N, 5G, 200mW              | Transmit Bytes : 113309         |   |
| Firmware Version : Cen CPE N5H2 V0.0.10 Beta Version | Transmit Packets : 375          |   |
| Firmware Date : 2009-10-14 17:38:33                  |                                 | - |
| Device Time : 2000-01-01 00:23:42                    | - Wireless Information          |   |
| System Up Time : 23:42                               | MAC Address : 00:00:43:38:60:34 |   |
|                                                      | Receive Bytes : 34989           |   |
| Network                                              | Raceiva Facketa 11330           |   |
| Node : Static Node                                   | Transmit Bytes : 16714          |   |
| IP Address : 192.168.2.254                           | Transmt Packets : 159           |   |
| IF Netmask . 255.255.255.0                           |                                 |   |
| P Gateway : 152.168.2.1                              |                                 |   |
| Primary DN3 :                                        |                                 |   |
| Secondary DNS                                        |                                 |   |

## 2. Změna hesla

Klikněte na  $^{\circ}$ Ç•ŠrE D v P unačež se vám zobrazí stránka D v P u v Š  $^{\circ}$ Naštyát‰ stránce můžete spravovat oba přihlašovací účty. Zadejte do polí E Á W ••Á } ZE I E Á W ••Á }nô v A mostupujte dale následujícími kroky.

| system Information                      | - Admin Login Methods                        |
|-----------------------------------------|----------------------------------------------|
| System Name : Air Horce Une 5           | Enable HTTP: 🗹 Port: 80                      |
| Description : Outdoor WiFi-N, SG, 200mW | Eratle HTTPS : V Port : 443 UploadKey        |
| Location :                              | Enaple Teinet : 🗹 Port : 23                  |
|                                         | Enabe SS4: V Port: 22 GenerateKey            |
| toot Password                           | ssh-isa AAAABENzaC1 yoZEAAAADAQABAAAAgwDXIYI |
| New Root Password :                     |                                              |
| Chools Floot Pacaword :                 |                                              |
|                                         |                                              |
| dmin Password                           |                                              |
| New Admin Password :                    |                                              |
| hardy New Depoward -                    |                                              |

#### 3. Nastavení LAN IP

Klikněte na  $^{C} \cdot \hat{s}$  r E >, n E čež se vám zobrazí stránka > E  $^{SZ}p e^{A}$  volte Static IP a DNS a zadejte do příslušných polí nezbytné údaje. Klikněte na tlačítko  $^{A}$  à postupujte dále následujícími kroky.

| Ethernet Connection Type        | DNS                                                   |
|---------------------------------|-------------------------------------------------------|
| Mode : 💿 Static IP 🛛 Dynamic IP | DNS : 💿 No Default DNS Server 🔘 Specify DNS Server IP |
|                                 | Primary :                                             |
| tatic IP                        | Secondary :                                           |
| IP Address : 192.168.2.254      | 0000000                                               |
| IP Netmask : 255.255.255.0      | 802.1d Spanning Tree                                  |
| P Gateway : 192.168.2.1         | STP: O Enable O Disable                               |

## 4. Nastavení časové zóny

| System Time                                     |                                                                           |   |
|-------------------------------------------------|---------------------------------------------------------------------------|---|
| Local Time :                                    | 2000/01/01 Sat 00:05:44                                                   |   |
| Enable :                                        |                                                                           |   |
| Enable :<br>Default NTP Server :                | time.stdtime.gov.tw (optional)                                            |   |
| Enable :<br>Default NTP Server :<br>Time Zone : | time.stdtime.gov.tw (optional)<br>(GMT) Dublin, Edinburgh, Lisbon, London | * |

## 5. Nastavení SSID

Klikněte na t]OE o n⊡•s]OE šµ o, nbn∛zež∧se ša¢µmn‰obrazístránka s]OE šµ o W.KÀ OE À]Á

Save

Virtual AP Overview

|     | VAP        | ESSID   | Status   | Security Type | MAC Action      | Edit |
|-----|------------|---------|----------|---------------|-----------------|------|
|     | Primary AP | Main_AP | On       | Disable       | Disable         | Edit |
|     | VAP1       |         | Off      | Disable       | Disable         | Edit |
|     | VAP2       |         | Off      | Disable       | Disable         | Edit |
|     | VAP3       |         | Off      | Disable       | Dis <u>able</u> | Edit |
| AP4 |            | υπ      | ℃Disable | 🕤 🛄 uisable   | Edit            |      |
| AP5 |            | Off     | Disable  | Disable       | Edit            |      |
| AP6 |            | Off     | Disable  | Disable       | Edit            |      |

Klikněte u položky W CE ] u CE Ç dka $\frac{1}{2}$  Cédka $\frac{1}{2}$  Cédka $\frac{1}{2}$  Cédka $\frac{1}{2}$  Cédka $\frac{1}{2}$  Cédka $\frac{1}{2}$  Cédka $\frac{1}{2}$  Cédka $\frac{1}{2}$  Cédka $\frac{1}{2}$  Cédka Cédka C

## 6. Bezpečnostní nastavení

Na stránce W Œ ] u Œ Ç zwołte<sup>4</sup>v r**š**l**p**towém menu Security Type položku WEP. Následně se zobrazí pole nastavení parametrů šifrování WEP.

|                     | A                       |  |
|---------------------|-------------------------|--|
| Authentication Type | : OPEN OSHARED OWEPAUTO |  |
| Key Index           | 1                       |  |
| WEP Key 1           | :                       |  |
| WEP Key 2           | :                       |  |
| WEP Key 3           | :                       |  |
| WED Key 4           |                         |  |

Zadejte do pole t W < ši $\mathbf{\hat{c}}$ ovací klíč, jaký si sami zvolíte. Stejný klíč pak bude nutno zadat u klientských zařízení při sestavování spojení s Air Force One 5. Po dokončení nastavení klikněte na Z } **š**ímž zařízení restartujete.

Blahopřejeme!

Režim AP je nyní úspěšně konfigurován.

Nastavení v režimu WDS

#### 1. Potvrzení režimu

Ujistěte se, že nastavený režim (Operating Mode) je WDS Mode. Přehled nastavených parametrů pomocí webového rozhraní naleznete na stránce  $\langle \mathbf{C} \cdot \mathbf{S} \rangle \mathbf{U} \times \mathbf{K} \hat{\mathbf{A}} \vee \mathbf{Ge} \mathbf{k} \hat{\mathbf{C}} \mathbf{i} ] \wedge \mathbf{K} \hat{\mathbf{S}} \mu \bullet$ 

| overview                                             |                                 |  |
|------------------------------------------------------|---------------------------------|--|
| tem                                                  | LAN Information                 |  |
| Host Name : Air Force One 5                          | MAC Address : 00:0C:43:28:60:30 |  |
| Operating Mode : WDS Mode                            | Receive Bytes : 2888            |  |
| Location :                                           | Receive Packets : 22            |  |
| Description : Outdoor WiFi-N, 5G, 200mW              | Transmit Bytes : 3610           |  |
| Firmware Version : Cen-CPE-N5H2 V0.0.10 Beta Version | Transmit Packets : 22           |  |
| Firmware Date : 2009-10-14 17:36:33                  |                                 |  |
| Device Time : 2000-01-01 00:00:38                    | Wireless Information            |  |
| System Up Time : 38                                  | MAC Address : 00:0C:43:28:60:34 |  |
|                                                      | Receive Bytes : 1566            |  |
| vork                                                 | Receive Packets : 22            |  |
| Mode : Static Mode                                   | Transmit Bytes : 170            |  |
| IP Address : 192.168.2.254                           | Transmit Packets : 7            |  |
| IP Netmask : 255.255.255.0                           |                                 |  |
| IP Gateway : 192.168.2.1                             |                                 |  |
| Primary DNS :                                        |                                 |  |
| Secondary DNS -                                      |                                 |  |

## 2. Změna hesla

Klikněte na ^Ç•š r E D v P u načež se vám zobrazí stránka D v P u v š ^Naštµát‰ stránce můžete spravovat oba přihlašovací účty. Zadejte do polí E Á W •• Á } 22 I E Á W •• Á }nô Evé heslo a pak ještě jednou pro ověření. Klikněte na tlačítko ^ Àa postupujte dále následujícími kroky.

| system Information                      | — Admin Login Methods —               |
|-----------------------------------------|---------------------------------------|
| System Name : Air Force One 5           | Encble HTTP : 🗹 Port: 80              |
| Description : Outdoor WiFi N. SG, 200mW | Liable ITTP3 : 🗹 Poit : 443 UploadKey |
| Location :                              | Enable Teinet: 🗹 Port: 23             |
|                                         | Erebe SSH. 🗹 Part. ZZ GenerateKey     |

## 3. Nastavení LAN IP

Klikněte na  $^{C} \cdot \tilde{s} = , n \tilde{a} \tilde{c} \tilde{c} \tilde{s}$  se vám zobrazí stránka  $> E ^{\tilde{c}} \tilde{s} p \ell \omega$ olte Static IP a DNS a zadejte do příslušných polí nezbytné údaje. Klikněte na tlačítko  $^{A}$  à postupujte dále následujícími kroky.

#### LAN Setup

| emer oomeedon Type                | Dire                                                  |
|-----------------------------------|-------------------------------------------------------|
| Mode : 💽 Static IP 🛛 🔿 Dynamic IP | DNS : 💿 No Default DNS Server 🔘 Specify DNS Server IP |
|                                   | Primary :                                             |
| Static IP                         | Secondary                                             |
| IP Address : 192.168.2.254        |                                                       |
| IP Netmask : 255.255.255.0        | 802.1d Spanning Tree                                  |
| IP Gateway : 192.168.2.1          | STP : O Enable 💿 Disable                              |

#### 4. Nastavení časové zóny

Klikněte na  $\ C \bullet$ š r  $E d ] u , n \Delta t e k s O tránka d ] u <math>\ C E A$ .  $\Delta t e k t v uj t e u$ zaškrtnutím volbu NTP Client (Enable). Zvolte v příslušných polích nezbytné údaje. Klikněte na tlačítko  $\ A$  postupujte dále následujícími kroky.

| /                  |                                         |   |
|--------------------|-----------------------------------------|---|
| Local Time :       | 2000/01/01 Sat 00:05:44                 |   |
| DOlight            |                                         |   |
| IP Client          |                                         |   |
| Enable             |                                         |   |
| Default NTP Server | time.stdtime.gov.tw 📝 (optional)        |   |
|                    | (GMT) Dublin, Edinburgh, Lisbon, London | ~ |
| Time Zone :        | Territy ended by ended the set          |   |

Save

5. Povolení partnerských MAC adres pro WDS

Klikněte na t] Œ o r E • t ^ ^ Šnjačíkáž se vám zobrazí stránka t ^ Š.j.A%kaivujte zaškrtnutím volbu Enable v tabulce WDS MAC List a do příslušných polí zadejte MAC adresu a popis peer spoje.

Poznámka:

Při nastavování WDS musíte nejprve verifikovat položky "Peer's MAC Address", "Channel" a "Security", přičemž "Channel" a "Security" musí být stejné.

6. Obecné nastavení bezdrátové sítě

Zobrazte okno ' v CE o 'klikšnµut'‰ na menu t]CE o rE•' v CE o. Zvokšeµ''‰ansmit Rate Control" a "Channel", které jsou v tomto okně požadovány. dÇš} · i uµ•\_ Éš•Z} v i l} µ }•š šv\_ Z t ^ ì  $\tilde{z}$ \_šì} v•\_ šÅ] X

Wireless Setup

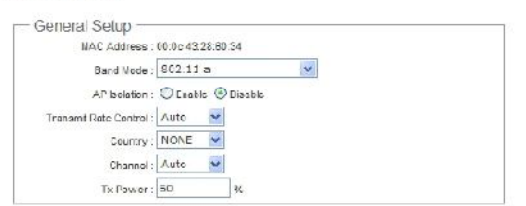

Poznámka:

Průchodnost dat zvýšíte volbou fixní "Transmit Rate Control". Průchodnost dat ovlivňuje i nastaveni "Tx Power". Podrobnější informace naleznete v manuálu na CD.

Po dokončení nastavení klikněte na Z  $\}$  **š**ímž zařízení restartujete.

Blahopřejeme!

Režim WDS je nyní úspěšně konfigurován.

Nastavení v režimu CPE

1. Potvrzení režimu

Ujistěte se, že nastavený režim (Operating Mode) je CPE Mode. Přehled nastavených parametrů pomocí webového rozhraní naleznete na stránce  $\land \mathbf{C} \bullet \mathbf{S}$  u K À v $\mathbf{G} \mathbf{E} \mathbf{k} \mathbf{c} \mathbf{i}$ ]  $\land \mathbf{K} \mathbf{S} \mathbf{\mu} \bullet$ 

| item Overview                                        |                                 | × 0 |
|------------------------------------------------------|---------------------------------|-----|
| - System                                             |                                 |     |
| Host Name . Air Force One 5                          | MAC Address . 00.00.43 28.80.50 |     |
| Operating Model: CPE Mode                            | F Address : 192,168.2.254       |     |
| Location :                                           | 11 Notmaak : 255.255.255.0      |     |
| Desception : Outdoor W/Fi-N, 59, 200mW               | Receive Dytes : 2588            |     |
| Firmware Version . Cer-CPE-N5H2 V0.0.10 Bela Version | Receive Fackels . 23            |     |
| Firmware Date : 2009 10 14 17:36:33                  | Trahemit Bytee : 4243           |     |
| Davide Time : 2000-01-01 00:00:58                    | Tranamit Tookota : 20           |     |
| System Up Time : 38                                  |                                 |     |
|                                                      | - DHCP Server Status -          |     |
| - WAN Information                                    | D CF : D sable                  |     |
| Mode Sait Male                                       |                                 |     |
| MAC Address 127-50-34                                |                                 |     |

2. Změna hesla

Klikněte na ^Ç•š rEu D v P unačešž se vám zobrazí stránka D v P u v š ^Naštµát‰ stránce můžete spravovat oba přihlašovací účty. Zadejte do polí E Á W ••Á } ZE I E Á W ••Á }nôEvé heslo a pak ještě jednou pro ověření. Klikněte na tlačítko ^ Àa postupujte dále následujícími kroky.

| System Information                     | - Admin Login Methods  |
|----------------------------------------|------------------------|
| oystem momuton                         | - Admin Euglin Methods |
|                                        |                        |
|                                        |                        |
|                                        |                        |
|                                        |                        |
|                                        |                        |
|                                        |                        |
| Admin Password                         |                        |
| Admin Password<br>New Admin Password : |                        |
| Admin Password<br>New Admin Password : |                        |

## 3. Nastavení LAN IP

Klikněte na  $^{C} \cdot$ š rE >, nEčež se vám zobrazí stránka > E  $^{SZ}pe^{2}$ a dejte IP adresu do pole "IP Address" a masku podsítě do pole "IP Netmask". Klikněte na tlačítko  $^{A}$  à postupujte dále následujícími kroky.

## 4. Nastavení časové zóny

| System mile          |                         |                    |   |
|----------------------|-------------------------|--------------------|---|
| Local Time :         | 2000/01/01 Sat 00:05:44 |                    |   |
| Default NTP Server : | time.stdtime.gov.tw     | (optional)         |   |
|                      |                         |                    |   |
| Time Zone :          | (GMT) Dublin, Edinbur   | gh, Lisbon, London | Y |

Save

#### 5. Nastavení WAN IP

Klikněte na  $\hat{\mathbf{C}} \cdot \hat{\mathbf{S}}$  r  $\mathbf{E}$  t Enačež se vám zobrazí stránka t E  $\hat{\mathbf{S}}$ .µA ktivujte volbu "Static IP" a zadejte odpovídající údaje (defaultní WAN IP je 192.168.1.254). Klikněte na tlačítko  $\hat{\mathbf{A}}$ a postupujte dále následujícími kroky.

| ernet Connection Type                                       | MAC Clone                            |
|-------------------------------------------------------------|--------------------------------------|
| Mode : ③ Static IP O Dynamic IP O PPPoE                     | Keep Default MAC Address             |
|                                                             | Clone MAC Address: 00:1A:92:9F:A4:9B |
| Static IP                                                   | Manual MAC Address:                  |
| IP Address : 192.168.1.254                                  |                                      |
| IP Netmask : 255.255.255.0                                  |                                      |
| IP Gateway : 192.168.1.1                                    |                                      |
|                                                             |                                      |
| DNS                                                         |                                      |
| DNS :      No Default DNS Server      Specify DNS Server IP |                                      |
| Primary :                                                   |                                      |
|                                                             |                                      |

#### 6. Vyhledání sítí

Klikněte na t] OE o r $E \cdot$ ] š  $, \mu a OE$   $A \subseteq V$  automaticky vyhledá dostupné sítě a zobrazí seznam okolních AP. Na obrázku níže je ukázka výsledku vyhledávání, jak by mohl vypadat.

Station Site Survey

| ESSID  | MAC Address       | Signal | Channel | Security   | Band | Network Type   | Select |
|--------|-------------------|--------|---------|------------|------|----------------|--------|
| 211AP0 | 00:00:43:28:60:23 | 100%   | 36      | WFAPSK/AES | 118  | Infrastructure | Select |
| 211/P1 | 00:0c:43:28:60:24 | 100%   | 36      | WEP        | 11c  | Infrastructure | Select |
| 211AP2 | 00:0c:43:28:60:25 | 100%   | 36      | WEP        | 11a  | Infrastructure | Select |
| 211AP3 | 00:0c:43:28:60:26 | 100%   | 36      | WFAPSK/AES | 11a  | Intrastructure | Select |
| 211AP4 | 00:00:43:20:60:27 | 100%   | 36      | WEP        | 11a  | Infrastructure | Select |
| 211AP5 | 00.00:43:28:60:28 | 100%   | 36      | WFAPSK/AFS | 118  | Infrastructure | Select |
| Man_AP | 00:00:43:28:69:10 | 100%   | 44      | NONE       | 11a  | Infrastructure | Select |

## 7. Volba AP pro připojení

Vyberte ve výsledcích vyhledávání si přístupový bod, ke kterému se chcete připojit. Jako ukázkový příklad si zde vybereme přístupový bod 211APO, kde AP je šifrováno pomocí WEP.

## 8. Nastavení profilu stanice

U přístupového bodu 211APO klikněte na volbu <u>^ O</u>, n**š**čež se vám zobrazí stránka ^ Š Š ] } v W Œ } ( ] O Zadejte všechny informace, které zde jsou požadovány. Měly by být přesně tytéž, jaké jsou nastaveny u 211APO. Níže naleznete ukázku testovacího profilu "Profile-Test".

| terri Coniiguration                        | Profile List                                     |      |
|--------------------------------------------|--------------------------------------------------|------|
| Profile Name : Profile-Test                | Active # Profile Name ESSID Security Type Delete | Edit |
| ESSID: 211AP0                              | I Profile0 default NONE Delete                   | Edit |
| Fragment Threshold : Used 2346             | Connect                                          |      |
| RTS Threshold : 🔲 Used 2347                |                                                  |      |
| Short Preamble : 🔘 Enable 🛛 Disable 💿 Auto |                                                  |      |
| Tx Burst : 💿 Enable 🔿 Disable              |                                                  |      |
| WMM : O Enable      O Disable              |                                                  |      |
|                                            |                                                  |      |
| ecurity Policy                             |                                                  |      |
| Security Type : WPA-PSK 👻                  |                                                  |      |
| /PA                                        |                                                  |      |
|                                            |                                                  |      |
| Cipher Suite : AES M                       |                                                  |      |

Klikněte na tlačítko c ,  $\tilde{c}$ ímž vytvořený profil přidáte do seznamu W CE } (].  $\sigma$ Nížejej ekšázka, jak by takový seznam profilů mohl vypadat. Vyhledejte položku vytvořeného profilu (zde to je "Profile-Test") a klikněte na tlačítko c } v v pšo připojení.

| Activ | le. | # Dfile Name | ESSID   | Security Type | Delete | Edit |
|-------|-----|--------------|---------|---------------|--------|------|
| 0     | 1   | Profile0     | default | NONE          | Delete | Edit |
| ۲     | 2   | Profile-Test | 211AP0  | WPA-PSK       | Delete | Edit |

Po dokončení nastavení klikněte na Z  $\}$  **š**ímž zařízení restartujete.

Blahopřejeme!

Režim CPE je nyní úspěšně konfigurován.

Nastavení v režimu Client Bridge + Universal Repeater

## 1. Potvrzení režimu

Ujistěte se, že nastavený režim (Operating Mode) je Client Bridge + Universal Repeater Mode. Přehled nastavených parametrů pomocí webového rozhraní naleznete na stránce ^Ç•š u KÀ ŒÀ] Á v sekci ^š šµ•

| em                                                       | LAN Information                 |  |
|----------------------------------------------------------|---------------------------------|--|
| Host Name : Air Force One 5                              | MAC Address : 00:0C:43:28:60:30 |  |
| Operating Mode : Client Bridge + Universal Repeater Mode | Receive Bytes : 11408           |  |
| Location :                                               | Receive Packets : 42            |  |
| Description : Outdoor WiFi-N, 5G, 200mW                  | Transmit Bytes : 3810           |  |
| Firmware Version : Cen-CPE-N5H2 V0.0.10 Beta Version     | Transmit Packets : 20           |  |
| Firmware Date : 2009-10-14 17:36:33                      |                                 |  |
| Device Time : 2000-01-01 00:00:38                        | Wireless Information            |  |
| System Up Time : 38                                      | MAC Address : 00:0C:43:28:60:34 |  |
|                                                          | Receive Bytes : 1044            |  |
| twork                                                    | Receive Packets : 12            |  |
| Mode : Static Mode                                       | Transmit Bytes : 353            |  |
| IP Address : 192.168.2.254                               | Transmit Packets : 28           |  |
| IP Netmask : 255.255.255.0                               |                                 |  |
| IP Gateway : 192.168.2.1                                 | - DH@Seïver Status              |  |
| Primary DNS :                                            | DHCP : Disable                  |  |

## 2. Změna hesla

Klikněte na  $^{\circ}$ Ç•Š r  $\square$  D v P u načeší se vám zobrazí stránka D v P u v Š  $^{\circ}$ Naštý t  $\stackrel{\circ}{\square}$  stránce můžete spravovat oba přihlašovací účty. Zadejte do polí E Á W ••Á  $^{\circ}$ ZE I E Á W ••Á  $^{\circ}$ nG  $\stackrel{\circ}{\square}$  ré heslo a pak ještě jednou pro ověření. Klikněte na tlačítko  $^{\circ}$  Å a postupujte dále následujícími kroky.

| vstem infomation                        | - Admin Login Methods                       |
|-----------------------------------------|---------------------------------------------|
| System Nama : Air Force Une 5           | Enable HTTP : V Port: 80                    |
| Description : Outdoor WiFi-N, SG, 200mW | Eratle HTTPS : V Port : 443 UploadKey       |
| Location :                              | EnableTelnet: 🗹 Port: 23                    |
|                                         | Enabe SS4: V Port: 22 GenerateKey           |
| toot Password                           | ssh-isa AAAABENzaC1yc2EAAAADAQABAAAAgwDX1YI |
| New Root Password :                     |                                             |
| Clinck Roul Pacamord .                  |                                             |
| dmin Password                           |                                             |
| New Admin Decement                      |                                             |
| Charles New Descurated a                |                                             |

# 3. Nastavení LAN IP

Klikněte na  $^{C} \cdot$ š rE >, nEčež se vám zobrazí stránka > E ^ .ŠZple‰ dejte IP adresu do pole "IP Address" a masku podsítě do pole "IP Netmask". Klikněte na tlačítko ^ Àa postupujte dále následujícími kroky.

## 4. Nastavení časové zóny

Klikněte na  $\ C \cdot S$  r  $E d ] u , r \Delta c c ktívujšeµ ‰ zaškrtnutím volbu NTP Client (Enable). Zvolte v příslušných polích nezbytné údaje. Klikněte na tlačítko <math>\ A$  postupujte dále následujícími kroky.

| ystem Time —           |                                         |   |
|------------------------|-----------------------------------------|---|
| Local Time :           | 2000/01/01 Sat 00:05:44                 |   |
| Enable :               | time stdtime gov tw                     |   |
| Time Zone :            | (GMT) Dublin, Edinburgh, Lisbon, London | ~ |
| Davlight saving time : | Disable V                               |   |

## 5. Vyhledání sítí

Klikněte na t] OE o r $\mathbf{E} \cdot \mathbf{A}$ ] Š  $\mathbf{A}$  paOE  $\mathbf{A}$  se  $\mathbf{V}$ ám zobrazí stránka  $\mathbf{A}$  Š Š]  $\mathbf{V}$   $\mathbf{A}$ ] Š  $\mathbf{V}$  sté $\mathbf{OE}$  Å  $\mathbf{V}$  automaticky vyhledá dostupné sítě a zobrazí seznam okolních AP. Na obrázku níže je ukázka výsledku vyhledávání, jak by mohl vypadat.

| ESSID  | MAC Address       | Signal | Channel | Security   | Band | Network Type   | Select        |
|--------|-------------------|--------|---------|------------|------|----------------|---------------|
| 211/P0 | 00:0c:43:28:60:23 | 100%   | 36      | WFAPSK/AES | 11c  | Infrastructure | Select        |
| 211AP1 | 00:00:43:28:60:24 | 100%   | 36      | WEP        | 11a  | Infrastructure | Select        |
| 211AP2 | 00:00:43:28:60:25 | 100%   | 36      | WEP        | 118  | Infrastructure | Select        |
| 211AP0 | 00:0c:43:20:60:26 | 100%   | 36      | WFAPSK/AES | 11ε  | Infrastructure | Select        |
| 211AP4 | 00.0::43:28:60:27 | 100%   | 36      | WFP        | 118  | Infrastructure | Select        |
| 211AP5 | 00:00:43:28:60:28 | 100%   | 36      | WFAPSK/AES | 118  | Intrastructure | Select        |
| Man_AP | 00:0c:43:28:69:10 | 100%   | 44      | NONE       | 11a  | Infrastructure | <u>Select</u> |

## 6. Volba AP pro připojení

Vyberte ve výsledcích vyhledávání si přístupový bod, ke kterému se chcete připojit. Jako ukázkový příklad si zde vybereme přístupový bod 211APO, kde AP je šifrováno pomocí WEP.

## 7. Nastavení profilu stanice

U přístupového bodu 211APO klikněte na volbu <u>^ o</u>, n**š**čež se vám zobrazí stránka ^š š]}v W Œ }(] o Zadejte všechny informace, které zde jsou požadovány. Měly by být přesně tytéž, jaké jsou nastaveny u 211APO. Níže naleznete ukázku testovacího profilu "Profile-Test".

Station Profile

| Profile Name :       | Profile-Test      |            |  | Active | # | Profile Name | ESSID   | Security Type | Delete | Edit |
|----------------------|-------------------|------------|--|--------|---|--------------|---------|---------------|--------|------|
| ESSID :              | 211AP0            |            |  | ۲      | 1 | Profile0     | default | NONE          | Delete | Edit |
| Fragment Threshold : | Used 2346         |            |  |        |   |              | Connec  | t             |        |      |
| RTS Threshold :      | Used 2347         |            |  |        |   |              |         |               |        |      |
| Short Preamble :     | O Enable O Disat  | ele 💿 Auto |  |        |   |              |         |               |        |      |
| Tx Burst :           | Enable O Disal    | ble        |  |        |   |              |         |               |        |      |
| WMM :                | O Enable  O Disat | le         |  |        |   |              |         |               |        |      |
| Della                |                   |            |  |        |   |              |         |               |        |      |
| security Policy —    |                   |            |  |        |   |              |         |               |        |      |
| Security Type :      | WPA-PSK 💌         |            |  |        |   |              |         |               |        |      |
|                      |                   |            |  |        |   |              |         |               |        |      |
| VPA                  |                   |            |  |        |   |              |         |               |        |      |
| 011 0.1              | AES 💌             |            |  |        |   |              |         |               |        |      |
| Cipner Suite :       |                   |            |  |        |   |              |         |               |        |      |

Klikněte na tlačítko C ,  $\tilde{c}$ ímž vytvořený profil přidáte do seznamu W CE } (]. ON (žejej ekšázka, jak by takový seznam profilů mohl vypadat. Vyhledejte položku vytvořeného profilu (zde to je "Profile-Test") a klikněte na tlačítko C } V V pšo připojení.

| Active | # | file Name    | ESSID   | Security Type | Delete | Edit |
|--------|---|--------------|---------|---------------|--------|------|
| 0      | 1 | Profile0     | default | NONE          | Delete | Edit |
|        | 2 | Profile-Test | 211AP0  | WPA-PSK       | Delete | Edit |

# 8. Nastavení SSID a zabezpečení pro AP v režimu repeater

10000

Klikněte na t]  $\mathbb{C} \oplus \mathbf{rE} = \mathbb{W}^{n}$ , číšnµž ‰ brazíte stránku  $\mathbb{W} \times \mathbb{C}$ ] u  $\mathbb{W}$  aştavte SSID pro snazší identifikaci v bezdrátové síti. Defaultní SSID je c D] v z . W ^

| Security                             | The Mer Citter     |  |
|--------------------------------------|--------------------|--|
| ESSID : Main_AP                      | Action : Disable 🗸 |  |
| lient isolation : O Enable O Disable |                    |  |
| Hidden SSID : 🔿 Enable 🛞 Disable     |                    |  |
| simese                               |                    |  |
|                                      |                    |  |

Na stránce W Œ ] u Œ Ç zwołte<sup>4</sup>v r**šl**pt‱ém menu Security Type položku WEP. Následně se zobrazí pole nastavení parametrů šifrování WEP.

| Autrenication type. OPEN OSH | ARED O WEPAUTO |  |
|------------------------------|----------------|--|
| Key Index : 1 💌              |                |  |
| WEP Key 1 :                  |                |  |
| WEP Key 2 :                  |                |  |
| WEP Key 3 :                  |                |  |
| WEP Key 3 :                  |                |  |

Zadejte do pole t W < ši $\mathbf{G}$ ovací klíč, jaký si sami zvolíte. Stejný klíč pak bude nutno zadat u klientských zařízení při sestavování spojení s Air Force One 5.

Po dokončení nastavení klikněte na Z } **} š**ímž zařízení restartujete.

Blahopřejeme!

Režim Client Brdige + Universal Repeater je nyní úspěšně konfigurován.